## Nouveauté,

Cette documentation a pour but de vous guider dans la mise en place d'une grille tarifaire, applicable selon vos critères, à tous les types de documents.

## Grille de Tarifs personnalisés Espace Client

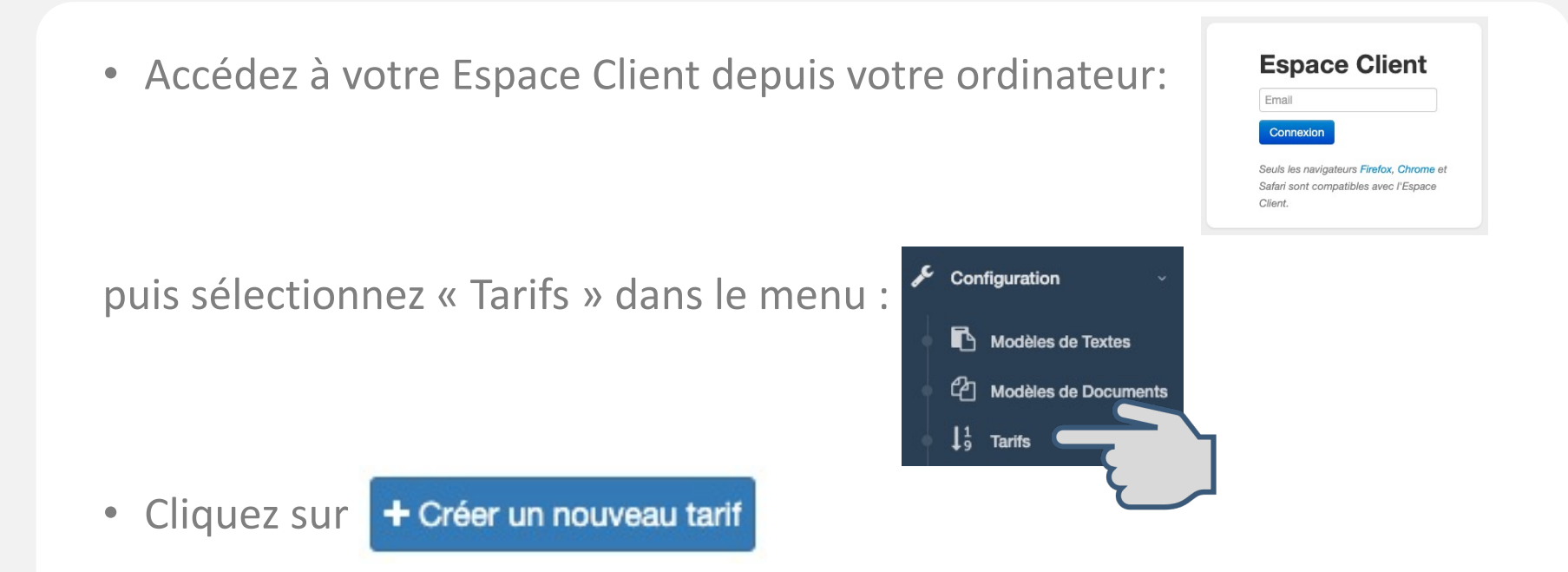

• La fenêtre suivante vous permet de générer vos libellés et tarifs:

|                          | Nouveau tarif | x          |
|--------------------------|---------------|------------|
| Libellé<br>Montant ( € ) |               |            |
| Fermer                   | E             | nregistrer |

- Synchronisez l'application et créez un document,
- Cliquez dans la case « Emoluments » de la zone « tarification » et votre grille s'affiche :

| at diaffichers            |                                               |                                                                                                    |
|---------------------------|-----------------------------------------------|----------------------------------------------------------------------------------------------------|
| Veuillez saisir le tari   | if ou sélectionner un montant dans la liste : | ions (lenerales                                                                                                    |
| Saisie manuelle           | Prix négociés                                 | Heure                                                                                                    |
| ОК                        | Tarif 1 : 400                                 | < <p>A 10 and 10 and 10</p> |
|                           | Tarif 2 : 250                                 |                                                                                                    |
|                           | Tarif 3 : 150                                 |                                                                                                    |
|                           |                                               |                                                                                                    |
|                           |                                               |                                                                                                    |
|                           |                                               |                                                                                                    |
|                           | S Annuler                                     | Contra dite :                                                                                                    |
|                           | Émoluments (Art A444-10)                      | C 00 ⊗ re texte                                                                                                    |
| que générale et annexes l | Frais de transport                            | 7,67 🛇 EUR HT                                                                                                    |
| 3                         | Acte soumis à la taxe fiscale                 | 14,89 © EUR TTC                                                                                                    |
| ire                       |                                               | TVA (20.00 %) 1.53 EUB                                                                                                    |
| en page                   | Débours Art R.444-12                          | 0,00 💿 EUR                                                                                                    |
|                           | Affranchissement                              | 0,00 💿 EUR                                                                                                    |
|                           |                                               | Total 24,09 C EUR TTC Modèles de textes                                                                                                    |
|                           |                                               |                                                                                                    |
|                           |                                               |                                                                                                    |
|                           |                                               |                                                                                                    |

• Sélectionnez le tarif négocié de votre choix et cliquez sur le bouton « OK ».